## 扣繳憑單電子檔案下載說明(VPN)

- 一、請連結至本署健保資訊網服務系統(VPN 網址 <u>https://medvpn.nhi.gov.tw</u>)
- 二、使用憑證登入:

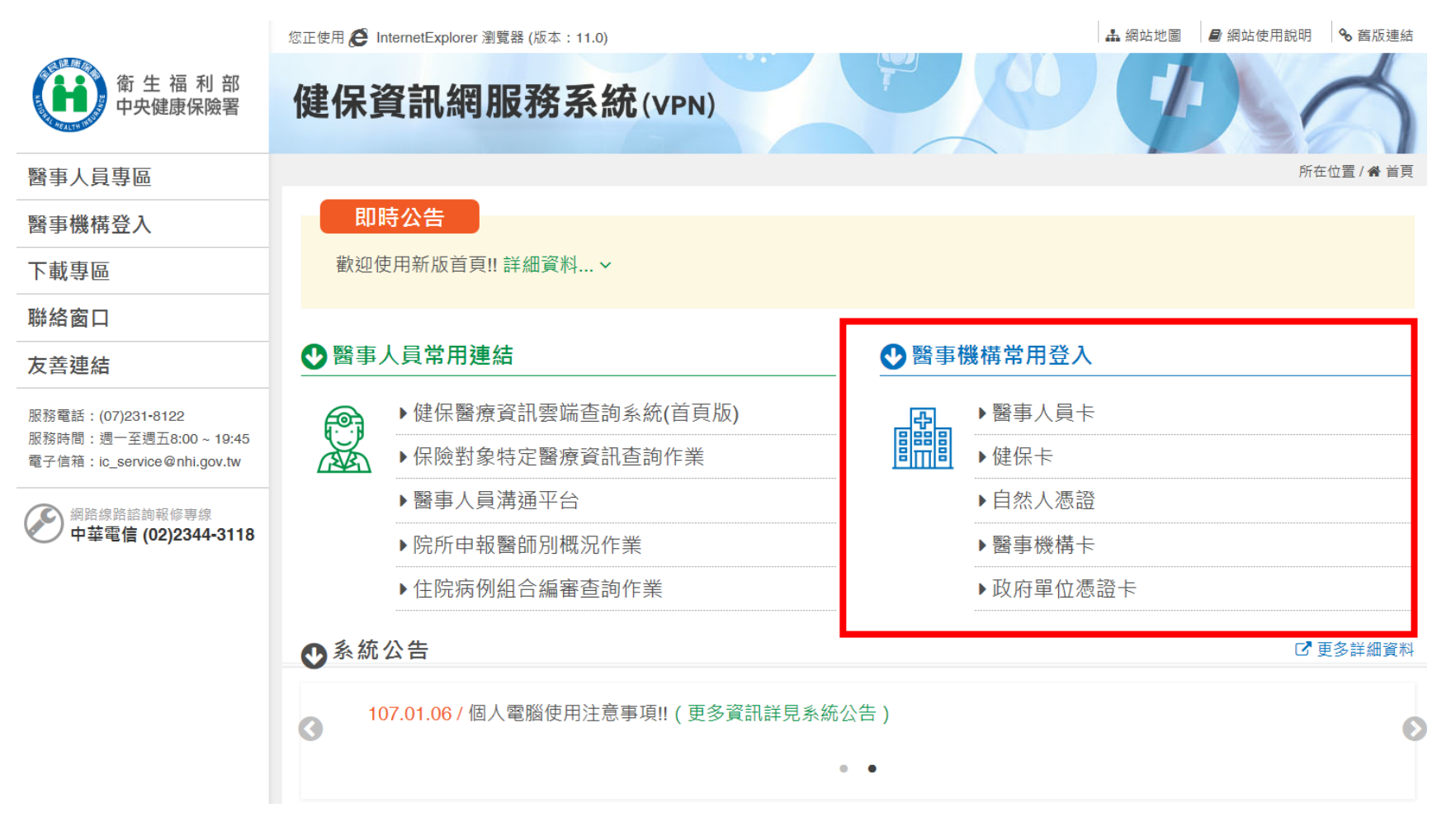

## 三、 登入系統後,於服務項目點選「醫療費用支付\報稅參考檔案查詢下載」專區

| <b>。</b> 我的首頁 |            |  |
|---------------|------------|--|
| 服務項目          | ● 公告事項     |  |
| 醫療費用支付        | 付款通知書查詢下載  |  |
| 密碼設定          | 核減檔查詢下載    |  |
| 下載捷徑專區        | 分項費用檔查詢下載  |  |
| 以下功能將另開視窗執行   | 回饋資料查詢下載   |  |
|               | 報稅參考檔案查詢下載 |  |
|               | 總額相關檔案查詢下載 |  |

四、 鍵入給付年度,檔案類型點選『扣繳憑單』,按查詢即可產生扣繳憑單檔案。

● 我的首頁 > 醫療費用支付 > 報税參考檔案查詢下載

| 現行作業區 🛇 🕑  | ₹ 報稅參考檔查 | 詢下載                    |
|------------|----------|------------------------|
| 核滅檔查詢下載    | *給付年度    | 超:年度 (YYY) ~迄:年度 (YYY) |
| 分項費用檔查詢下載  | *檔案類型    | 醫療實付金額明細表(簡表) 🗸        |
| 回饋資料查詢下載   |          |                        |
| 報稅參考檔案查詢下載 |          | 加減患罪 査 調 清除            |
| 總額相關檔案查詢下載 |          |                        |

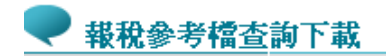

| 費用年<br>月 | 檔案名稱                                                                                                    | 下載備<br>註 | 提供下載日<br>期           | 資料試明檔<br>案 | 檔案下載   |
|----------|----------------------------------------------------------------------------------------------------|----------|----------------------|------------|--------|
| 103      | $\frac{103}{$                                                                                                    | 扣繳憑單     | 103 !/12/18<br>18:46 |            | 下載加密下載 |
| 103      | $\frac{103}{2.2000} = \frac{1000008}{1000008} = \frac{1000008}{1000008} = \frac{1000008}{100008} = \frac{100008}{100008} = \frac{100008}{100008} = \frac{1000008}{100008} = \frac{100008}{100008} = \frac{100008}{100008} = \frac{1000008}{100008} = \frac{1000008}{100008} = \frac{1000008}{100008} = \frac{1000008}{100008} = \frac{1000008}{100008} = \frac{1000008}{100008} = \frac{1000008}{100008} = \frac{1000008}{100008} = \frac{1000008}{100008} = \frac{1000008}{1000008} = \frac{1000008}{1000008} = \frac{10000008}{1000008} = \frac{10000008}{1000008} = \frac{10000008}{1000008} = \frac{10000008}{10000008} = \frac{10000008}{10000008} = \frac{10000008}{10000008} = \frac{10000008}{10000008} = \frac{10000008}{10000008} = \frac{10000008}{10000008} = 1000000000000000000000000000000000000$ | 扣繳憑單     | 103 /12/18<br>18:46  |            | 下載加密下載 |
| 103      | 103 <u>xxxxxxxxx</u> _15_11000009_rfdi7013r03_00009_1021218_1735<br>05.html                                                                                                    | 扣繳憑單     | 103 /12/18<br>18:46  |            | 下載加密下載 |
| 103      | 103                                                                                                    | 扣繳憑單     | 103_/12/18<br>18:46  |            | 下載加密下載 |

五、本署自本(113)年2月6日至6月14日提供112年扣繳憑單檔檔案查詢下載,至6月15日起如欲

查看檔案,請點選申請,次日即可至「下載捷徑專區」查看。